## 安徽合肥公共资源交易中心 电子服务系统网上投诉操作手册

2022年5月

目录

| —,       | 系统登录 | - 2 - |
|----------|------|-------|
| <u> </u> | 网上投诉 | - 3 - |
| 三、       | 注意事项 | - 5 - |

说明:此操作手册只适用合肥公共资源监督管理员、县发改委、县(区)财政局、蜀山招投标管理局监管的项目。

## 一、系统登录

投标单位使用 CA 锁登录安徽合肥公共资源交易电子服务系统 (www.hfztb.cn)。

①选择"我要投标"。

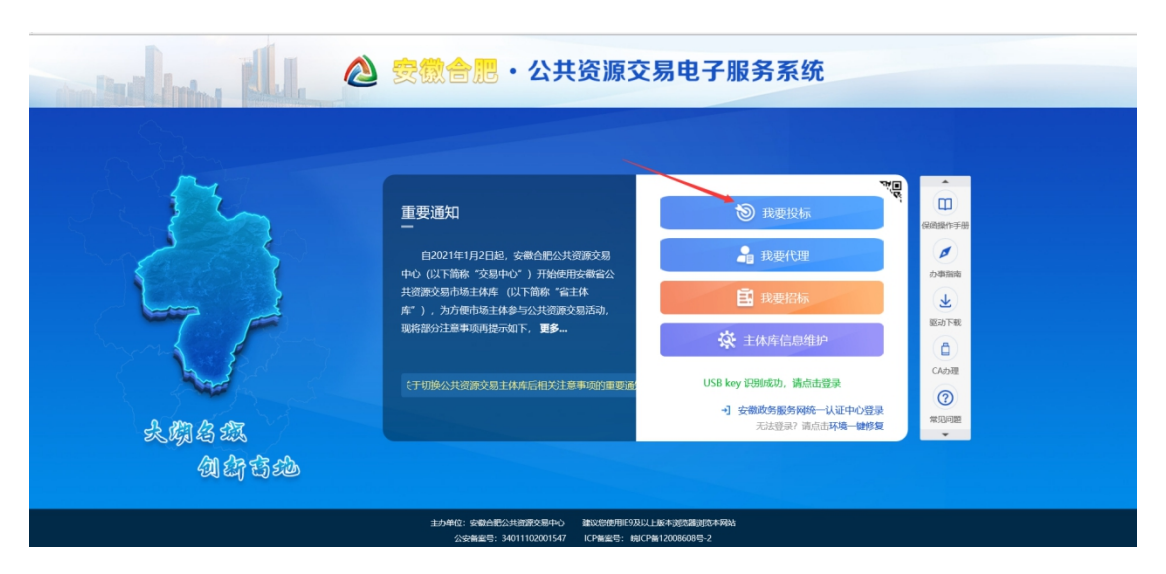

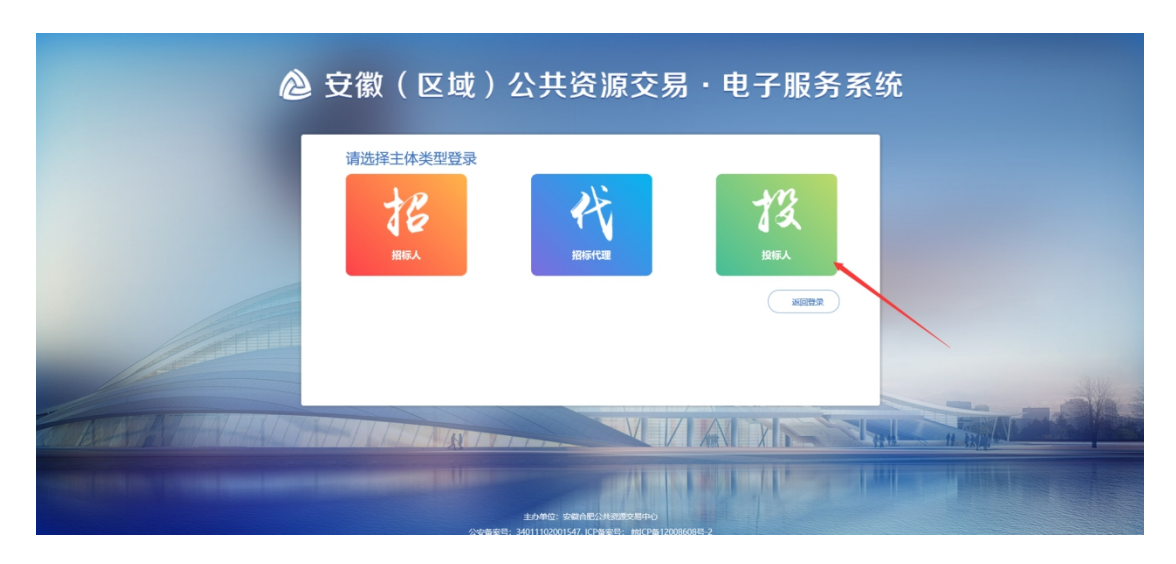

③ 点击右下方"网上投诉"栏目。

②点击"投标人"进入电子服务系统

| ×1+(E) 明阳(E) 三伯(E) NX服犬(B) 土:                             | 無(1) 推助(11)              |                                          |                                |                           |                   |                  |                                    |                                                  |                                  |                             |                           |
|-----------------------------------------------------------|--------------------------|------------------------------------------|--------------------------------|---------------------------|-------------------|------------------|------------------------------------|--------------------------------------------------|----------------------------------|-----------------------------|---------------------------|
| 🔌 安徽合肥公共资源:                                               | 交易中心・日                   | 电子服务系统                                   | 投标单位                           |                           |                   | 合肥测              | 试镜004 ,欢迎您!                        |                                                  |                                  | 12760 IBM                   |                           |
| 🔆 🤮 2022年05月20日 13时16分288                                 |                          |                                          |                                |                           |                   |                  |                                    |                                                  |                                  |                             |                           |
| 快振入口<br>温馨提示: 请选择对应电子交易系统查询吗<br>优质采电子交易系统, 以20211/20221开到 | 页目、操作。编号以2<br>头的请进入水利部准派 | 021A/2022A开头的i<br>可水利委员会安徽省水             | 青进入安徽合肥公共资<br>利电子交易系统,以20      | 源中心电子交易系<br>021E/2022E开头的 | 统,以2019<br>向请进入安招 | 及以前开头能<br>深电子交易新 | 请进入安徽合肥交易中心老<br>3练,以2021J/2022J开头a | 系统,以2021B/2022B开头的请进入安徽<br>前请进入安徽交控招标采购平台,以2021G | 公共资源交易集团电子交易系<br>/2022G开头的项目请进入信 | 《统,以2021D/202<br>e采招标采购电子交》 | (100)<br>2D开头的请进。<br>募平台。 |
| 安徽合肥公共资源交易中心<br>电子交易系统<br>(2021A/2022A)                   | 輸合肥公共資源交易・<br>老系统 (2019) | ₱心<br>単心<br>単心<br>単心<br>単心<br>単心<br>(20) | 共资源交易集团<br>子交易系统<br>218/20228) | 优质采电子<br>(2021D/          | "交易系统<br>2022D)   | **               | 相認推河水利委员会安徽                        | 安招采电子交易系统<br>(2021E/2022E)                       | 安徽交过招标采购平台<br>(2021J/2022J)      | 信e采招标采购<br>(2021G/2         | 电子交易平台<br>2022G)          |
| 数据统计与分析                                                   |                          |                                          |                                |                           |                   | 投标项目分析           | 斤 中核项目                             | Shift <b>cloba</b>                               | 业绩分析                             | (a)                         | 上投诉                       |
| 参与项目次数                                                    | 中标                       | 次数                                       | 不良行                            | 沩                         | 新增                | 投诉               |                                    |                                                  | ● 所有 ○ 編創中 ○                     | 待审核 🔿 审核通过                  | ○ 审核不通过                   |
|                                                           | *0                       |                                          | 7                              |                           |                   | 标段编号:            |                                    | 标段名称:                                            |                                  | C                           | 1928R                     |
| 本月 本承BE<br>+0 +0                                          | 小月<br>+0                 | 4-9-98E<br>+0                            |                                |                           |                   | *                | 标设编号                               | 病没名称                                             | 投诉内容规则                           | 审核状态                        | 操作                        |
|                                                           |                          |                                          |                                |                           |                   | 2                | 2021BFWGJ00010-2                   | 0125工程社会进场非网招测试-2标段                              | 业绩造假伪造证书                         | 监管部门分发                      | ۹ ۸                       |
| 安徽合肥公共资源交易中心电子交易系统                                        | 0                        | 新点电子交易平台                                 |                                | 0                         |                   | 3                | 2021AFFGZ00118-6                   | 合肥开标大厅测试项目-联系电话测试-6%<br>段(第1次)                   | 业绩造假,审通投标                        | 监管部门分发                      | ۹                         |
|                                                           |                          |                                          |                                |                           |                   | 4                | 2022AFFGZ00081-3                   | 工程建设项目测试-3标段                                     | 其他                               | 审核通过                        | Q                         |
| 安徽公共资源交易集团电子交易系统                                          | 0                        | 优质采电子交易系统                                | 统                              | 0                         |                   | 5                | 2021ABBGZ00006                     | 评标状态测试项目1111111111111                            | 與他                               | 监管部门分发                      | Q                         |
|                                                           |                          |                                          |                                |                           |                   | 6                | 2021BFWGZ00052-1                   | 0323工程进场测试-1标段                                   | 純他                               | 监管部门分发                      | Q                         |
| 安招采电子交易系统                                                 | 0                        | 水利部淮河水利委<br>电子交易系统                       | 员会安徽省水利厅                       | 0                         |                   | 7                | 2020AFAGZ00277-6                   | 见证系统中标排名发布候选人公示时做校<br>验                          | 純他                               | 审核不通过                       | 1                         |
|                                                           | 0                        | 10007101-5080m                           | な見至今                           | 0                         |                   | В                | 2022AFFGZ00045-2                   | 畸高畸低评分综合评估法(定价)(商务<br>技术分离)                      | 與他                               | 监管部门受理                      | Q                         |

二、网上投诉

①点击 新增投诉 按钮,进入"挑选标段"页面

| <ul> <li></li></ul>                                                                         | を易中心・日                                             | 电子服务系统                                               | 投标单位                                                        |                                                             |                                     | 合肥源                    | htheoo4 , 20222                                                     |                                                                                | ų                                                               | <b>с</b><br>17668 — Шб                          | ()     ()     ()     ()     ()     ()     ()     ()     ()     ()     ()     ()     ()     ()     ()     ()     ()     ()     ()     ()     ()     ()     ()     ()     ()     ()     ()     ()     ()     ()     ()     ()     ()     ()     ()     ()     ()     ()     ()     ()     ()     ()     ()     ()     ()     ()     ()     ()     ()     ()     ()     ()     ()     ()     ()     ()     ()     ()     ()     ()     ()     ()     ()     ()     ()     ()     ()     ()     ()     ()     ()     ()     ()     ()     ()     ()     ()     ()     ()     ()     ()     ()     ()     ()     ()     ()     ()     ()     ()     ()     ()     ()     ()     ()     ()     ()     ()     ()     ()     ()     ()     ()     ()     ()     ()     ()     ()     ()     ()     ()     ()     ()     ()     ()     ()     ()     ()     ()     ()     ()     ()     ()     ()     ()     ()     ()     ()     ()     ()     ()     ()     ()     ()     ()     ()     ()     ()     ()     ()     ()     ()     ()     ()     ()     ()     ()     ()     ()     ()     ()     ()     ()     ()     ()     ()     ()     ()     ()     ()     ()     ()     ()     ()     ()     ()     ()     ()     ()     ()     ()     ()     ()     ()     ()     ()     ()     ()     ()     ()     ()     ()     ()     ()     ()     ()     ()     ()     ()     ()     ()     ()     ()     ()     ()     ()     ()     ()     ()     ()     ()     ()     ()     ()     ()     ()     ()     ()     ()     ()     ()     ()     ()     ()     ()     ()     ()     ()     ()     ()     ()     ()     ()     ()     ()     ()     ()     ()     ()     ()     ()     ()     ()     ()     ()     ()     ()     ()     ()     ()     ()     ()     ()     ()     ()     ()     ()     ()     ()     ()     ()     ()     ()     ()     ()     ()     ()     ()     ()     ()     ()     ()     ()     ()     ()     ()     ()     ()     ()     ()     ()     ()     ()     ()     ()     ()     ()     ()     ()     ()     ()     ()     ()     ()     ()     ()     ()     ()     ()     ()     ()     () |
|---------------------------------------------------------------------------------------------|----------------------------------------------------|------------------------------------------------------|-------------------------------------------------------------|-------------------------------------------------------------|-------------------------------------|------------------------|---------------------------------------------------------------------|--------------------------------------------------------------------------------|-----------------------------------------------------------------|-------------------------------------------------|----------------------------------------------------------------------------------------------------|
| 温馨提示: 请选择对应电子交易系统查询项<br>优质采电子交易系统,以20211/2022I开头<br>安徽合肥公共资源交易中心<br>电子交易系统<br>(20214/2022A) | 目、操作。编号以20<br>的请进入水利部准词<br>合肥公共资源交易中<br>老系统 (2019) | 021A/2022A开头的<br>动木利委员会安徽省水<br>中心<br>定<br>部公<br>(20) | 書进入安徽合肥公共资<br>利电子交易系统,以20<br>共资源交易集团<br>子交易系统<br>218/202281 | <b>即中心电子交易系</b><br>12 <b>1E/2022E开头</b><br>优质采电于<br>(2021D/ | 统,以201<br>的请进入安<br>「交易系统<br>(2022D) | 9及以前开头自<br>招采电子交易<br>水 | 端进入安徽合肥交易中小老<br>系统、以2021J/2022J开头自<br>可能性可水利委员会安徽<br>省<br>水利行由子交易系统 | 系统,以2021B/2022B开头的请进入安徽<br>9请进入安徽交控招标采购平台,以2021G<br>安招采电子交易系统<br>(2021E/2022E) | 公共资源交易集团电子交易系<br>/2022G开头的项目请进入信o<br>安徽交控侣标课购平台<br>(2021)/2022) | 族,以2021D/2023<br>承招标采购电子交易<br>信e采招标采购电子(2021G/2 | 2D开头的请进。<br>易平台。<br>8子交易平台<br>1022G)                                                                                                    |
| 数据统计与分析                                                                                     |                                                    |                                                      |                                                             |                                                             |                                     | 投标项目分                  | 斤 中标项目                                                              |                                                                                | 业绩分析                                                            | [0]                                             | 上投诉                                                                                                    |
| 参与项目次数<br>0                                                                                 | 中标                                                 | 次数<br>)                                              | 不良行                                                         | Ъ                                                           | 95                                  | 普投诉<br>标段编号:           |                                                                     | 板段名称:                                                                          | <ul> <li>● 所有 ○ 編録中 ○ 日</li> </ul>                              | inante () anteidio<br>Q                         | <ul> <li>申核不通过</li> <li>按索</li> </ul>                                                                                                    |
| 本月 本季度<br>+0 +0                                                                             | 本月<br>+0                                           | 本季度<br>+0                                            | 7                                                           |                                                             |                                     | 序                      | 标设编号                                                                | 病段名称                                                                           | 投诉内容规则                                                          | 审核状态                                            | 操作                                                                                                    |
|                                                                                             |                                                    |                                                      |                                                             |                                                             |                                     | 2                      | 2021BFWGJ00010-2                                                    | 0125工程社会进场非网招测试-2标段                                                            | 业绩适假,伪造证书                                                       | 监管部门分发                                          | ۹ ۸                                                                                                    |
| 安徽合肥公共资源交易中心电子交易系<br>统                                                                      | 0                                                  | 新点电子交易平台                                             |                                                             | 0                                                           |                                     | 3                      | 2021AFFGZ00118-6                                                    | 合肥开标大厅测试项目-联系电话测试-64<br>段(第1次)                                                 | ₹<br>业绩造假,串通投标                                                  | 监管部门分发                                          | ٩                                                                                                    |
|                                                                                             |                                                    |                                                      |                                                             |                                                             |                                     | 4                      | 2022AFFGZ00081-3                                                    | 工程建设项目测试-3标段                                                                   | 加机                                                              | 审核通过                                            | Q                                                                                                    |
| 安徽公共资源交易集团电子交易系统                                                                            | 0                                                  | 优质采电子交易系                                             | 统                                                           | 0                                                           |                                     | 5                      | 2021ABBGZ00006                                                      | 评标状态测试项目1111111111111                                                          | 加他                                                              | 监管部门分发                                          | Q                                                                                                    |
|                                                                                             |                                                    |                                                      |                                                             |                                                             |                                     | 6                      | 2021BFWGZ00052-1                                                    | 0323工程进场测试-1标段                                                                 | 與他                                                              | 监管部门分发                                          | Q                                                                                                    |
| 安招采电子交易系统                                                                                   | 0                                                  | 水利部淮河水利委电子交易系统                                       | 员会安徽省水利厅                                                    | 0                                                           |                                     | 7                      | 2020AFAGZ00277-6                                                    | 见证系统中标排名发布候选人公示时做校验                                                            | 其他                                                              | 审核不通过                                           | 1                                                                                                    |
| 中等方法规定的职业人                                                                                  | 0                                                  | 体の空辺伝で戦中に                                            | 2六月灭公                                                       | 0                                                           |                                     | 8                      | 2022AFFGZ00045-2                                                    | 順高順低汗分综合汗估法(定价)(同男<br>技术分周)                                                    | intiti                                                          | 监管部门委理                                          | ۹                                                                                                    |

②选择项目标段后点击 确认选择 按钮, 进入"网上投诉"

页面。

| HGEN | 助斥项目 |                  |                             |                |      | ×                 |
|------|------|------------------|-----------------------------|----------------|------|-------------------|
|      |      | 标段编号:            | 板設合称:                       | 挑选状态: 未选择 •    |      | の披涙               |
|      | 序    | 标段编号             | 标段答称                        | 意管部门各称         | 文局決型 | 选择                |
| 0    | 1    | 2020AFBGZ00025-4 | 开评标情况获取编选人情况获取招标文件导入测试      | 合肥市公共资源交易监督管理局 | 建设工程 | 0 ^               |
| 0    | 2    | 2021BFWGJ00010-1 | 0125工程社会进场非网招测试-1标段         | 合肥市公共资源交易监督管理局 | 建设工程 | 0                 |
| 0    | 3    | 2021AFFGZ00298-4 | 测工程见证书费率zxy1201单中标费率-3标段    | 合肥市公共资源交易监督管理局 | 建设工程 | 0                 |
|      | 4    | 2022AFFAZ00041   | 20220311代理机构开放日系统培训         | 合肥市公共资源交易监督管理局 | 建设工程 | 0                 |
| 0    | 5    | 2020AFFBZ00061-3 | 投标文件合成测试20200727            | 合肥市公共资源交易监督管理局 | 建设工程 | 0                 |
| 0    | 6    | 2021AFFGZ00118-7 | 20210703代理机构开评标系统培训项目       | 合肥市公共资源交易监督管理局 | 建设工程 | 0                 |
| 0    | 7    | 2021AFFGZ00118-2 | 合肥开标大厅测试项目-联系电话测试-2标段       | 合肥市公共资源交易监督管理局 | 建设工程 | 0                 |
|      | 8    | 2021AFFGZ00197-2 | 工程建设履约信息测试-2标段(第1次)         | 合肥市公共资源交易监督管理局 | 建设工程 | 0                 |
| 0    | 9    | 2021AFFGZ00118-6 | 合肥开标大厅测试项目-联系电话测试-6标段       | 合肥市公共资源交易监督管理局 | 建设工程 | 0                 |
| 0    | 10   | 2021AFFGJ00003-1 | 测见证书zoy0111市本级工程-1-1标段      | 合肥市公共资源交易监督管理局 | 建设工程 | 0                 |
| 0    | 11   | 2021BFWGJ00010-3 | 0125工程社会进场非网招测试-3标段         | 合肥市公共资源交易监督管理局 | 建设工程 | 0                 |
| 0    | 12   | 2021BFWGJ00009-2 | 0125工程铜陵市进场非网招测试-2标段        | 合肥市公共资源交易监督管理局 | 建设工程 | 0                 |
| 0    | 13   | 2021AFFGJ00003-5 | 测见证书zoy0111市本级工程-1-5标段(第1次) | 合肥市公共资源交易监督管理局 | 建设工程 | 0                 |
|      | 14   | 2022AFFGZ00072-1 | 不见面开标大厅测试20220426-1标段       | 合肥市公共资源交易监督管理局 | 建设工程 | 0                 |
| 0    | 15   | 2021BFWGJ00009-3 | 0125工程铜噪市进场非网招测试-3标段        | 合肥市公共资源交易监督管理局 | 建设工程 | 0                 |
| 0    | 16   | 2021BFWGZ00052-2 | 0323工程进场测试-2标段              | 合肥市公共资源交易监督管理局 | 建设工程 | 0 ~               |
| 22 • | 11   | I 1 /73 ▶ H C    |                             |                |      | 毎页 22 条, 共 1592 条 |
|      |      |                  | <b>确认选择</b>                 |                |      |                   |

③在"新增投诉信息"页面,填写投诉内容类别、被投诉单位名称、投诉联系人、投诉联系方式、投诉内容摘要,上传投诉书(需电子签章)、异议材料及佐证、其他佐证材料(如有),确认无误后获取验证码后输入验证码,点击 提交信息 按钮提交监管部门受理。

| 84677                                                                                                    | mail washing most |              |           |                  |                  |              |              |                   |                        |   |
|----------------------------------------------------------------------------------------------------|-------------------|--------------|-----------|------------------|------------------|--------------|--------------|-------------------|------------------------|---|
| クイ 基本信息         ー           600 時日:         2220476020025-4         E00169::         E00169::         E0                                                                                                    |                   |              |           |                  |                  |              |              |                   |                        |   |
| ク1 基本信息       人口       基本信息       日         日本信息       1       2020/F56/20025-4       日本通行信息       日本通行信息 <td< td=""><td>改保存</td><td></td><td></td><td></td><td></td><td></td><td></td><td></td><td></td><td></td></td<>                                                                                                    | 改保存               |              |           |                  |                  |              |              |                   |                        |   |
| Note:         Note:         Solidate:         Solidate:         Solid                                                                                                    | 01 其              | #木信自         |           |                  |                  |              |              |                   |                        |   |
| Editable:     2020 0524     Editable:     Editable:     Edit                                                                                                    | 07 ea             | B-T-TUNEA    |           |                  |                  |              |              |                   |                        |   |
| 00007087800000000000000000000000000000                                                                                                    |                   |              | 标段编号:     | 2020AFBGZ00025-4 |                  |              |              | 标段名称:             | 开评标情况获取候选人情况获取招标文件导入测试 |   |
|                                                                                                    |                   | 5            | ≧诉内容类别: ● | □ 业绩造假 □ 伪造证     | 书 🗌 申递投标 🗌 专利    | 乾汗委 □ 招标条件 [ | ] 评标活动 🗌     | 其他                |                        |   |
| BONRERSDIC:*     202 102/002/00       BONRERSDIC:*     BONRERSDIC:*       BONRERSDIC:*     BONRERSDIC:*       BONRERSDIC:*     BONRERSDIC:*       BONRERSDIC:*     BONRERSDIC:*       BONRERSDIC:*     BONRERSDIC:*       BONRERSDIC:*     BONRERSDIC:*       BONRERSDIC:*     BONRERSDIC:*       BONRERSDIC:*     BONRERSDIC:*       BONRERSDIC:*     BONRERSDIC:*       C/ MONRERSDIC:*     BONRERSDIC:*       BONRERSDIC:*     BONRERSDIC:*       BONRERSDIC:*     BONRERSDIC:*       BONRERSDIC:*     BONRERSDIC:*       BONRERSDIC:*     BONRERSDIC:*       BONRERSDIC:*     BONRERSDIC:*       BONRERSDIC:*     BONRERSDIC:*       BONRERSDIC:*     COMPANY       BONRERSDIC:*     COMPANY       BONRERSDIC:*     COMPANY       BONRERSDIC:*     COMPANY       BONRERSDIC:*     COMPANY       BONRERSDIC:*     COMPANY       BONRERSDIC:*     COMPANY       BONRERSDIC:*     COMPANY       BONRERSDIC:*     COMPANY       BONRERSDIC:*     COMPANY       BONRERSDIC:*     COMPANY       BONRERSDIC:*     COMPANY       BONRERSDIC:*     COMPANY       BONRERSDIC:*     COMPANY       BONRERSDIC:* <td></td> <td>被括</td> <td>2诉单位名称: •</td> <td></td> <td></td> <td></td> <td></td> <td>投诉日期:</td> <td>2022-05-20 13:20</td> <td>=</td>                                                                                                    |                   | 被括           | 2诉单位名称: • |                  |                  |              |              | 投诉日期:             | 2022-05-20 13:20       | = |
| 1980年の第379812635       22 附件信息     65795325002595       02 附件信息     65795325002595       03 作号な250     657953250025950       10 個 行行登録     1000       10 日 行行登録     1000       11 日 行行登録     1000       12 日 行 世     11 日       13 处理历史     12 日     12 日       19 日     12 日     12 日       10 日     12 日     12 日       13 处理历史     12 日     12 日       19 日     12 日     12 日                                                                                                    |                   | 括            | 新联系方式: •  |                  | 发送验证码            |              |              | 投诉联系人: •          |                        |   |
| D2 時件信息     地子科対策の広点度和     化子科管理     ANF       ・・・・・・・・・・・・・・・・・・・・・・・・・・・・・・・・・・・・                                                                                                    |                   |              |           | 调输入收到的验证码        |                  |              |              |                   |                        |   |
| 02     附什信息     电7件的活动点点点的     电7件智慧     回时       电子件包括     3,01-74     电子件智慧     所以就非以及运     月間       (1)并以就非以及运     3,01-74     电子件智慧     所以就非以及运     月間       (1)折以非以上行     电子件智慧     所以就非以及运     月間     月間       (1)折以非     3,01-74     电子件智慧     所以估计和记录计机     月       (2)     公理历史     第間     点     1     1       (2)     公理历史     63(19)(11)     (12)(19)(11)     61(10)(11)     61(10)(11)                                                                                                    |                   | H            | 2诉内容摘要:   |                  |                  |              |              |                   |                        |   |
| 02         附件信息         电子件的数据         电子件的数据         电子件的数据         目の目的         目の目的         目の目的         目の目的         目の目的         目の目的         目の目的         目の目的         目の目的         日の目的         日の目的                                                                                                    |                   |              |           |                  |                  |              |              |                   |                        |   |
| 中学研究部         中学研究部         中学研究部         中学研究部         の目           (*)時以2時45日         50年子州         电子研究部         电子研究部         日子研究部         日日         日日         日         日         日         日         日         日         日         日         <                                                                                                    | 02 脉              | 地信息          |           |                  |                  |              |              |                   |                        |   |
|                                                                                                    | - 15              | <b>小子你么你</b> |           | m77492           | 1146(c5:0-06-02) |              | 1-2-41-00-10 |                   | 1810                   |   |
| (1)#MONEMALE * 5007/1 * **********************************                                                                                                    | (*)==:c/s/#       | REBACIE      | 王中子       | -63 m            | 244(/mtai_191)   |              | a-7410010    | 長辺が利用なにす          | 2759                   |   |
| ADDL2201797 - 2017/11 - 2017/11 - 201 | 社会に知              | and .        |           | et.              |                  |              | 2.010018     | WahitsTated       |                        |   |
| (1)の中学         (1)の中学         (1)の中         (1)の中         (1)の中         (1)の中         (1)の中         (1)の中         (1)の中         (1)の中         (1)の中         (1)の中         (1)の中         (1)の中         (1)の中                                                                                                    | (*)1D35-8         | 944          | JUNE J    | ± 1-#            |                  |              | at Ha        | 本並公會天台 4          | 土下#P40% 494816         |   |
| 03 处理历史         一           #證         628+101         538+101         538+101         538+101         538+101         538+101         538+101         538+101         538+101         538+101         538+101         538+101         538+101         538+101         538+101         538+101         538+101         538+101         538+101         538+101         538+101         538+101         538+101         538+101         538+101         538+101         538+101         538+101         538+101         538+101         538+101         538+101         538+101         538+101         538+101         538+101         538+101         538+101         538+101         538+101         538+101         538+101         538+101         538+101         538+101         538+101         538+101         538+101         538+101         538+101         538+101         538+101         538+101         538+101         538+101         538+101         538+101         538+101         538+101         538+101         538+101         538+101         538+101         538+101         538+101         538+101         538+101         538+101         538+101         538+101         538+101         538+101         538+101         538+101         538+101         538+101         538+101         538+101                                                                                                    | ( Jikewin         |              | 2006-01-0 | 1.T16            |                  |              | ALCONT DA    | semicolocitor   m | AN PRODUCT TREES       |   |
| 0.00000 00000 00000 0000 0000 0000                                                                                                    | <i>03</i> 处       | 上理历史         |           |                  |                  |              |              |                   |                        |   |
|                                                                                                    | #9                | <b>a</b>     | か理人员      | 收至时间             | 处理时间             |              |              |                   | 外现意见                   |   |
|                                                                                                    |                   |              |           |                  |                  |              |              |                   |                        |   |
|                                                                                                    |                   |              |           |                  |                  |              |              |                   |                        |   |
|                                                                                                    |                   |              |           |                  |                  |              |              |                   |                        |   |

三、注意事项

 1. 应当在所有信息填写完毕确认无误后,再获取验证码 提交审批。

2. 投诉书附件需电子签章。

3. 提交审核后点击查看,处理历史模块可查看投诉进行
 到哪一环节和对应的处理人。